# Konfigurieren eines IPSec-Tunnels zwischen einem Cisco Router und einem Checkpoint NG

### Inhalt

Einleitung Voraussetzungen Anforderungen Verwendete Komponenten Netzwerkdiagramm Konventionen Konfigurieren des Cisco 1751 VPN-Routers Konfigurieren des Prüfpunkts NG Überprüfung Überprüfung Überprüfen des Cisco Routers Prüfpunkt NG überprüfen Fehlerbehebung Cisco Router Zugehörige Informationen

### **Einleitung**

In diesem Dokument wird veranschaulicht, wie ein IPSec-Tunnel mit vorinstallierten Schlüsseln aufgebaut wird, um zwei private Netzwerke miteinander zu verbinden:

- Das private 172.16.15.x-Netzwerk im Router.
- Das private 192.168.10.x-Netzwerk im <sup>CheckpointTM</sup> Next Generation (NG).

### Voraussetzungen

### **Anforderungen**

Die in diesem Dokument beschriebenen Verfahren basieren auf diesen Annahmen.

- Die <sup>CheckpointTM</sup> NG-Grundrichtlinie wird eingerichtet.
- Alle Zugriffs-, Network Address Translation (NAT)- und Routing-Konfigurationen werden konfiguriert.
- Datenverkehr von innerhalb des Routers und innerhalb des <sup>CheckpointTMTM</sup> NG zum Internet fließt.

#### Verwendete Komponenten

Die Informationen in diesem Dokument basierend auf folgenden Software- und Hardware-Versionen:

- Cisco Router 1751
- Cisco IOS® Software (C1700-K9O3SY7-M), Version 12.2(8)T4, RELEASE-SOFTWARE (fc1)
   <sup>CheckpointTM</sup> NG Build 50027

Die Informationen in diesem Dokument beziehen sich auf Geräte in einer speziell eingerichteten Testumgebung. Alle Geräte, die in diesem Dokument benutzt wurden, begannen mit einer gelöschten (Nichterfüllungs) Konfiguration. Wenn Ihr Netz Live ist, überprüfen Sie, ob Sie die mögliche Auswirkung jedes möglichen Befehls verstehen.

#### **Netzwerkdiagramm**

In diesem Dokument wird die folgende Netzwerkeinrichtung verwendet:

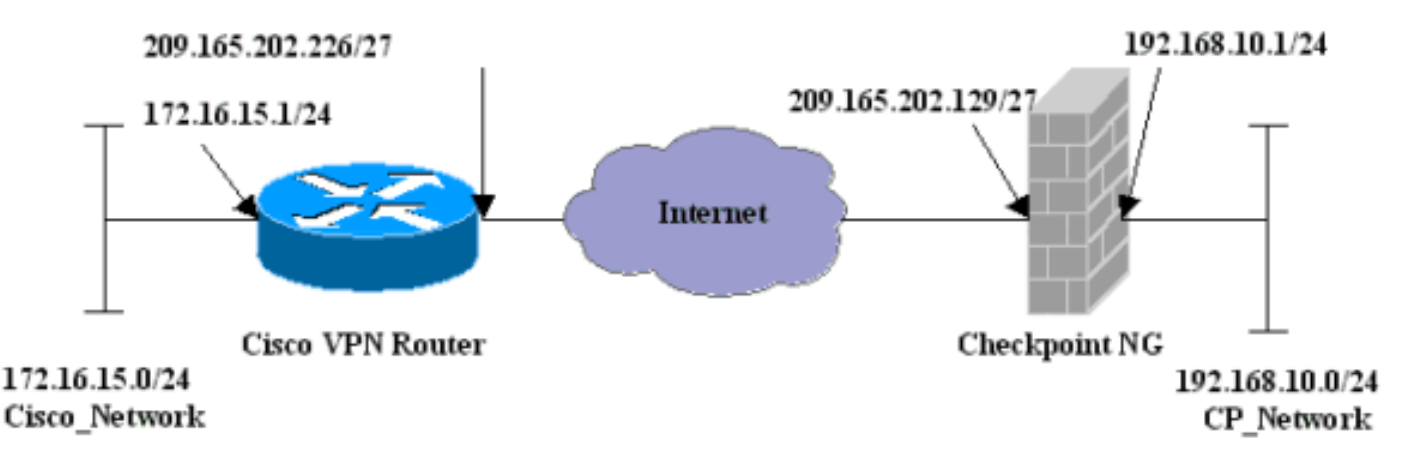

### **Konventionen**

Weitere Informationen zu Dokumentkonventionen finden Sie unter <u>Cisco Technical Tips</u> <u>Conventions</u>.

### Konfigurieren des Cisco 1751 VPN-Routers

| Cisco VPN 1751-Router                                          |
|----------------------------------------------------------------|
|                                                                |
| version 12.2                                                   |
| service timestamps debug uptime                                |
| service timestamps log uptime                                  |
| no service password-encryption                                 |
| hostname sv1-6                                                 |
| memory-size iomem 15                                           |
| mmi polling-interval 60                                        |
| no mmi auto-configure                                          |
| no mmi pvc                                                     |
| mmi snmp-timeout 180                                           |
| ip subnet-zero                                                 |
| no ip domain-lookup                                            |
| ip audit notify log                                            |
| ip audit po max-events 100                                     |
| <pre>! Internet Key Exchange (IKE) configuration. crypto</pre> |
| isakmp policy 1                                                |
| encr 3des                                                      |

```
hash md5
  authentication pre-share
 group 2
 lifetime 1800
!--- IPSec configuration. crypto isakmp key aptrules
address 209.165.202.129
!
crypto ipsec transform-set aptset esp-3des esp-md5-hmac
!
crypto map aptmap 1 ipsec-isakmp
 set peer 209.165.202.129
 set transform-set aptset
 match address 110
!
interface Ethernet0/0
 ip address 209.165.202.226 255.255.254
 ip nat outside
 half-duplex
 crypto map aptmap
1
interface FastEthernet0/0
 ip address 172.16.15.1 255.255.255.0
 ip nat inside
 speed auto
!--- NAT configuration. ip nat inside source route-map
nonat interface Ethernet0/0 overload
ip classless
ip route 0.0.0.0 0.0.0.0 209.165.202.225
no ip http server
ip pim bidir-enable
!--- Encryption match address access list. access-list
110 permit ip 172.16.15.0 0.0.0.255 192.168.10.0
0.0.0.255
!--- NAT access list. access-list 120 deny ip
172.16.15.0 0.0.0.255 192.168.10.0 0.0.0.255
access-list 120 permit ip 172.16.15.0 0.0.0.255 any
route-map nonat permit 10
 match ip address 120
line con 0
 exec-timeout 0 0
line aux 0
line vty 0 4
 password cisco
login
end
```

### Konfigurieren des Prüfpunkts NG

Das <sup>CheckpointTM</sup> NG ist eine objektorientierte Konfiguration. Netzwerkobjekte und -regeln werden definiert, um die Richtlinie für die einzurichtende VPN-Konfiguration zu bilden. Diese Richtlinie wird dann mithilfe des <sup>CheckpointTM</sup> NG Policy Editor installiert, um die <sup>CheckpointTM</sup> NG-Seite der VPN-Konfiguration abzuschließen.

 Erstellen Sie das Cisco Netzwerk-Subnetz und das <sup>CheckpointTM</sup> NG-Netzwerk-Subnetz als Netzwerkobjekte. Das ist verschlüsselt. Wählen Sie zum Erstellen der Objekte Verwalten > Netzwerkobjekte und dann Neu > Netzwerk aus. Geben Sie die entsprechenden Netzwerkinformationen ein, und klicken Sie dann auf OK.Diese Beispiele zeigen eine Reihe von Objekten mit dem Namen CP\_Network und

|                   | Network Properties - CP_Network |
|-------------------|---------------------------------|
|                   | General NAT                     |
|                   | Name: CP_Network                |
|                   | IP Address: 192.168.10.0        |
|                   | Net Mask: 255.255.255.0         |
|                   | Comment:                        |
|                   | Color:                          |
|                   | Broadcast address:              |
|                   | Included     O Not included     |
|                   |                                 |
|                   |                                 |
|                   |                                 |
|                   |                                 |
| Cisco Notwork     | OK Cancel Help                  |
| OIGCO_INCLINOIR.L |                                 |

| Network Properties - Cisco_Network    | × |
|---------------------------------------|---|
| General NAT                           |   |
| Name: Cisco_Network                   |   |
| IP Address: 172.16.15.0               |   |
| Net Mask: 255.255.255.0               |   |
| Comment:                              |   |
| Color:                                |   |
| Broadcast address:     O Not included |   |
| OK Cancel Help                        |   |

2. Erstellen Sie die Objekte Cisco\_Router und Checkpoint\_NG als Workstation-Objekte. Dies sind die VPN-Geräte. Wählen Sie zum Erstellen der Objekte Verwalten > Netzwerkobjekte und dann Neu > Workstation aus.Beachten Sie, dass Sie das <sup>CheckpointTM</sup> NG-Workstation-Objekt verwenden können, das während der ersten <sup>CheckpointTM</sup> NG-Einrichtung erstellt wurde. Wählen Sie die Optionen aus, um die Workstation als Gateway und Interoperable VPN Device festzulegen.Diese Beispiele zeigen eine Reihe von Objekten, die als Chef und Cisco\_Router bezeichnet werden.

| Workstation Properties -                                                        | chef 🔀                                                                                                    |
|---------------------------------------------------------------------------------|----------------------------------------------------------------------------------------------------|
| General<br>Topology<br>NAT<br>VPN<br>Authentication<br>Management<br>⊡ Advanced | General   Name:   Chef   IP Address:   209.165.202.129   Get address   Comment: CP_Server Color:    Color:   Color:   Type:   Host   Gateway   Check Point Products   Check Point products installed:   VPN-1 & FireWall-1   FloodGate-1   Policy Server   Primary Management Station                                                                         |
|                                                                                 | Object Management         Image: Managed by this Management Server (Internal)         Image: Managed by another Management Server (External)         Secure Internal Communication         Image: Communication         Image: DN:         Image: Communication Properable VPN Device         Image: OK         Image: OK         Image: OK         Image: OK |

| orkstation Propertie               | s - Cisco_Router                                                                                                    | J |
|------------------------------------|----------------------------------------------------------------------------------------------------|---|
| General                            | General                                                                                                    |   |
| Topology<br>NAT<br>VPN<br>Advanced | Name: Cisco_Router   IP Address: 209.165.202.226   Get address   Comment: Cisco_VPN_Router   Color: Image: Image: |   |
|                                    | Policy Server Secondary Management Station Object Management Managed by this Management Server (Internal) Managed by another Management Server (External)                                                                                                    |   |
|                                    | ✓ Interoperable VPN Device           OK         Cancel         Help                                                                                                    |   |

3. Konfigurieren Sie IKE auf der Registerkarte VPN, und klicken Sie dann auf **Bearbeiten**.

4. Konfigurieren Sie die Schlüsselaustauschrichtlinie, und klicken Sie auf Edit

| IKE Properties                                        | ×                                 |
|-------------------------------------------------------|-----------------------------------|
| General                                               | ,                                 |
| - Support key exchange encryption w                   | ith:Support data integrity with:  |
|                                                       | L I I I MD5                       |
| I I I III CASI<br>I III IIII IIII IIII IIII IIII IIII | - SHA1                            |
|                                                       | <u> </u>                          |
| Support authentication methods:                       |                                   |
| Pre-Shared Secret                                     | Edit Secrets                      |
| Public Key Signatures                                 | Specify                           |
| VPN-1 & FireWall-1 authentica                         | tion for SecuRemote (Hybrid Mode) |
|                                                       |                                   |
|                                                       | A towned and                      |
|                                                       | Advanced                          |
| OK Ca                                                 | ncel Help                         |
|                                                       |                                   |

- Secrets.
- 5. Legen Sie die zu verwendenden vorinstallierten Schlüssel fest, und klicken Sie dann mehrmals auf **OK**, bis die Konfigurationsfenster

| Sha | red Secret             |               | ×      |
|-----|------------------------|---------------|--------|
| Γ   | Shared Secrets List: — |               | _      |
|     | Peer Name              | Shared Secret |        |
|     | chef                   |               | Edit   |
|     |                        |               |        |
|     |                        |               | Kemove |
|     |                        |               | 1      |
|     | Enter secret: aptrule: | s Set         |        |
| L   |                        |               |        |
| n   | OK                     | Cancel        | Help   |

verschwinden.

6. Wählen Sie Regeln > Regeln hinzufügen > Oben, um die Verschlüsselungsregeln für die Richtlinie zu konfigurieren. Die Regel oben ist die erste Regel, die vor jeder anderen Regel ausgeführt wird, die die Verschlüsselung umgehen kann. Konfigurieren Sie die Quelle und das Ziel so, dass sie das CP\_Network und das Cisco\_Network enthalten, wie hier gezeigt. Nachdem Sie den Abschnitt "Encrypt Action" der Regel hinzugefügt haben, klicken Sie mit der rechten Maustaste auf Aktion, und wählen Sie Eigenschaften bearbeiten aus.

| NO.       SOURCE       DESTINATION       SERVICE       ACTION       TRACK       INSTALL ON         1        \fracelefty CP_Network<br>\fracelefty Cisco_Network<br>\fracelefty Cisco_Network | MI Sec | unity - APTPolicy 🗮 /           | Address Translation - AP                                                                                                    | TPolicy Deski                                | top Security - St     | andard                                            |                                  |            |     |
|----------------------------------------------------------------------------------------------------|--------|---------------------------------|----------------------------------------------------------------------------------------------------|----------------------------------------------|-----------------------|---------------------------------------------------|----------------------------------|------------|-----|
| 1       + CP_Network       + Any       Image: Edit properties         2       * Any       * Any       Image: Edit properties         2       * Any       * Any       Image: Edit properties         Add Encrypton       Edit properties       Add Encrypton         Edit properties       Add Encrypton       Image: Edit Encrypton         Image: Edit Encryption       Image: Edit Encryption       Image: Edit Encryption         Image: Edit Encryption       Image: Edit Encryption       Image: Edit Encryption         Image: Edit Encryption       Image: Edit Encryption       Image: Edit Encryption         Image: Edit Encryption       Image: Edit Encryption       Image: Edit Encryption         Image: Edit Encrypt       Image: Edit Encryption       Image: Edit Encrypt         Image: Edit Encrypt       Image: Edit Encrypt       Image: Edit Encrypt         Image: Edit Encrypt       Image: Edit Encrypt       Image: Edit Encrypt         Image: Edit Encrypt       Image: Edit Encrypt       Image: Edit Encrypt         Image: Edit Encrypt       Image: Edit Encrypt       Image: Edit Encrypt         Image: Edit Encrypt       Image: Edit Encrypt       Image: Edit Encrypt         Image: Edit Encrypt       Image: Edit Encrypt       Image: Edit Encrypt         Image: Edit Encryp                                                                                                    | NO.    | SOURCE                          | DESTINATION                                                                                                    | SERVICE                                      | ACT                   | TION                                              | TRACK                            | INSTALL ON |     |
| 2       * Any       * Any       • Any       • Add Encrypton         • Add Encrypton       • Edit Encrypton       • Edit Encrypton         • I       • accept       • accept         • accept       • reject         • Name       10       Comment         • Cisco_Router       209.165.202.129       CP_Server         • Cisco_Router       209.165.202.226       Cisco_VPN_Router         • Session Auth       • Session Auth         • Encrypt       • Cient Encrypt                                                                                                    | 1      | 부 CP_Network<br>부 Cisco_Network | 부 CP_Network<br>부 Cisco_Network                                                                                                    | * Any                                        | S Encry               | Edit prop                                         | E Log                            | Gateways   | * A |
| Name     IP     Comment       Image: Chef     209.165.202.129     CP_Server       Image: Clicco_Router     209.165.202.226     Cisco_VPN_Router       Image: Clicco_Router     209.165.202.226     Cisco_VPN_Router       Image: Clicco_Router     <                                                                                                    | •      | F                               | - Francisco - Constanting - Constanting - Co | Innerentingentien                            |                       | Edit Encr<br>accept<br>drop<br>reject             | yption                           |            |     |
| Current Column                                                                                                    | Nan    | ae<br>f<br>xo_Router            | 19<br>209.165.3<br>209.165.3                                                                                                    | Commer<br>202.129 CP_Serv<br>202.226 Cisco_V | k<br>∕er<br>PN_Router | Clent A<br>Clent A<br>Sessio<br>Encryp<br>Clent E | uth<br>Auth<br>n Auth<br>incrypt |            |     |

7. Wenn IKE ausgewählt und hervorgehoben ist, klicken Sie auf

| Encryption Properties               | X |
|-------------------------------------|---|
| General Encryption schemes defined: |   |
| OK Cancel Help                      |   |

8. Bestätigen Sie die IKE-

| IKE Properties                                  | ×                 |
|-------------------------------------------------|-------------------|
| General                                         |                   |
| Transform                                       |                   |
| <ul> <li>Encryption + Data Integrity</li> </ul> | (ESP)             |
| O Data Integrity Only (AH)                      |                   |
| Encryption Algorithm:                           | 3DES 💌            |
| Data Integrity                                  | MD5               |
| Compression method:                             | None              |
| Allowed Peer Gateway:                           | Cisco_Router      |
| Use Perfect Forward Secrecy                     |                   |
| Use DH Group:                                   | Group 1 (768 bit) |
| Perform IP Pool NAT                             |                   |
| OK Ca                                           | ncel Help         |

- Konfiguration.
- 9. Eines der Hauptprobleme bei der Ausführung von VPN zwischen Cisco Geräten und anderen IPSec-Geräten ist die Neuaushandlung des Key Exchange. Stellen Sie sicher, dass die Einstellung für den IKE-Austausch auf dem Cisco Router exakt mit der Einstellung auf dem CheckpointTM NG übereinstimmt. Hinweis: Der tatsächliche Wert dieses Parameters hängt von Ihrer jeweiligen Sicherheitsrichtlinie ab. In diesem Beispiel wurde die IKE-Konfiguration auf dem Router mit dem Befehl lebenslange 1800 auf 30 Minuten festgelegt. Der gleiche Wert muss auf dem <sup>CheckpointTM</sup> NG festgelegt werden. Um diesen Wert für <sup>CheckpointTM</sup> NG festgelegt, wählen Sie anschließend das <sup>CheckpointTM</sup> NG-Objekt aus, und klicken Sie auf Bearbeiten. Wählen Sie anschließend VPN aus, und bearbeiten Sie IKE. Wählen Sie den Schlüsselaustausch für das <sup>CheckpointTM</sup> NG-Netzwerkobjekt konfiguriert haben, führen Sie die gleiche Konfiguration der Neuverhandlung von Key Exchange für das Cisco\_Router-Netzwerkobjekt durch. Hinweis: Stellen Sie sicher, dass die richtige Diffie-Hellman-Gruppe ausgewählt ist, die mit der auf dem Router konfigurierten Gruppe

| Advanced IKE properties       |                   |                              |     | ×       |
|-------------------------------|-------------------|------------------------------|-----|---------|
| Use UDP encapsulation         |                   |                              |     |         |
|                               | UDP VPN1          | 1_IPSEC_encaps               | ι 🖃 |         |
| Support Diffie-Hellman groups | · ·               |                              |     |         |
|                               | Group 1           | (768 bit)                    |     |         |
|                               | Group 2           | 2 (1024 bit)<br>5 (1520 bit) |     |         |
|                               |                   | 0 (1036 DII)                 |     |         |
| Rekeying Parameters           |                   |                              |     |         |
| Renegotiate IKE security asso | ociations         | 30                           | ÷   | Minutes |
| Renegotiate IPSEC Security a  | associations eve  | ery 3600                     | ÷   | Seconds |
| 🔲 Renegotiate IPSEC Secur     | rity associations | every 50000                  |     | KBytes  |
| Misc                          |                   |                              |     |         |
| Support IP compression for    | or SecureClient   |                              |     |         |
| Support aggresive mode        |                   |                              |     |         |
| Support key exchange for      | subnets           |                              |     |         |
|                               |                   |                              |     |         |
|                               |                   |                              |     |         |
| OK                            | Cancel            | Help                         |     |         |
|                               |                   |                              |     |         |

10. Die Richtlinienkonfiguration ist abgeschlossen. Speichern Sie die Richtlinie, und wählen Sie **Richtlinie > Installieren**, um sie zu

| aktivieren.                                                                                                    |                               |                                 |         |  |  |  |  |
|----------------------------------------------------------------------------------------------------|-------------------------------|---------------------------------|---------|--|--|--|--|
| 🖀 chef - Check Point Policy Editor - APTPolicy                                                                            |                               |                                 |         |  |  |  |  |
| File Edit View Manage Rules                                                                                               | Policy Topology Search Window | Help                            |         |  |  |  |  |
| 🖬 Ə   X 🗅 🛍  ] 🏪                                                                                                    | Verify<br>Install             | °ቈฃ∝∣♥                          | 🛔 🚼 🗍 🚱 |  |  |  |  |
| °ta 🔲   S≕ 🖓   Ź↓ 😫                                                                                                    | Uninstall                     |                                 |         |  |  |  |  |
| 모       Q       Q       P       Q       Access Lists         C       모       Network Objects       Install Users Database |                               | ddress Translation - APTPolicy  |         |  |  |  |  |
|                                                                                                    |                               |                                 |         |  |  |  |  |
| Workstation                                                                                                    | Management High Availability  | DESTINATION                     | JENVICE |  |  |  |  |
| Cisco_Router                                                                                                    | Global Properties             | 부 Cisco_Network<br>부 CP_Network | 🗙 Any   |  |  |  |  |
| Cisco_Network                                                                                                    | 2 * Any                       | * Any                           | * Any   |  |  |  |  |

Im Installationsfenster werden beim Kompilieren der Richtlinie Fortschrittshinweise angezeigt.

| Install Policy                                                                                | ×    |
|-----------------------------------------------------------------------------------------------|------|
| APTPolicy.W: Security Policy Script generated into APTPolicy.pf<br>APTPolicy:<br>Compiled OK. |      |
|                                                                                               | V    |
| Abort                                                                                         | Wenr |

das Installationsfenster anzeigt, dass die Richtlinieninstallation abgeschlossen ist, klicken Sie auf **Schließen**, um das Verfahren abzuschließen

| Install Policy                                                                                | ×        |
|-----------------------------------------------------------------------------------------------|----------|
| APTPolicy.W: Security Policy Script generated into APTPolicy.pf<br>APTPolicy:<br>Compiled OK. | <u> </u> |
| Installing VPN-1/FireWall-1 policy On: chef                                                   |          |
| VPN-1/FireWall-1 policy installed successfully on chef                                        |          |
| VPN-1/FireWall-1 policy installation complete                                                 |          |
|                                                                                               | T        |
| Close                                                                                         |          |

## <u>Überprüfung</u>

Dieser Abschnitt enthält Informationen, mit denen Sie überprüfen können, ob Ihre Konfiguration ordnungsgemäß funktioniert.

### Überprüfen des Cisco Routers

Einige Befehle des Typs **show werden vom Tool** <u>Output Interpreter unterstützt (nur für registrierte</u> Kunden), mit dem sich Analysen der Ausgabe von Befehlen des Typs **show abrufen lassen**.

- show crypto isakmp sa: Zeigt alle aktuellen IKE-Sicherheitszuordnungen (SAs) in einem Peer an.
- show crypto ipsec sa: Zeigt die von aktuellen SAs verwendeten Einstellungen an.

#### Prüfpunkt NG überprüfen

Um die Protokolle anzuzeigen, wählen Sie Fenster > Protokollanzeige.

| 1                                              | chef - Check I                                  | Point Log Vi | ewer - [fw.log]    |        |        |       |               |         |          |              | <u>I</u> |
|------------------------------------------------|-------------------------------------------------|--------------|--------------------|--------|--------|-------|---------------|---------|----------|--------------|----------|
| File                                           | File Mode Edit Selection View Tools Window Help |              |                    |        |        |       |               |         |          |              |          |
| 69 🖆 🖬 Log 🔹 🖈 🗛 🐔 🛓 🖆 🖬 🖬 😽 🖶 🚟 🖬 🗞 🔛 🐁 🕹 🕘 🚦 |                                                 |              |                    |        |        |       |               |         |          |              |          |
| No                                             | . Date                                          | Time         | Product            | Inter. | Origin | Турс  | Action        | Service | Source   | Destination  | Proto.   |
| 4                                              | 18Jul2002                                       | 12:41:12     | VPN-1 & FireWal-1  | 📑 dae  | . chet | 🔳 log | 0- key instal |         | chef     | Cisco_Router |          |
| 5                                              | 18Jul2002                                       | 12:41:13     | VPN-1 8 FireWall-1 | 💽 dae  | . chet | 🔳 log | 0- key instal |         | chef     | Cisco_Router |          |
| 6                                              | 18Jul2002                                       | 12:41:13     | WPN-1 & FireWall-1 | EL9    | . chef | log   | 📖 encrypt     | teinet  | GARRISON | Cisco_Router | top      |
|                                                |                                                 |              |                    |        |        |       |               |         |          |              |          |

Um den Systemstatus anzuzeigen, wählen Sie Fenster > Systemstatus.

| Chef - Check Point System Statu<br>File View Modules Products Tools | is<br>Window Help |                    | _ D × |  |  |  |  |
|---------------------------------------------------------------------|-------------------|--------------------|-------|--|--|--|--|
| 2 ■ A U & # & # & # @ # @ * +?                                      |                   |                    |       |  |  |  |  |
| Modules                                                             | IP Address        | VPN-1 Details      |       |  |  |  |  |
| 🖃 📝 chef                                                            |                   | Status:            | ок    |  |  |  |  |
| ⊜- 💕 chef                                                           | 209.165.202.12    | Packets            |       |  |  |  |  |
| FireWall-1                                                          |                   | Encrypted:         | 38    |  |  |  |  |
| Management                                                          |                   | Decrypted:         | 37    |  |  |  |  |
| SVN Foundation                                                      |                   | Errors             |       |  |  |  |  |
|                                                                     |                   | Encryption errors: | 0     |  |  |  |  |
|                                                                     |                   | Decryption errors: | 0     |  |  |  |  |
|                                                                     |                   | IKE events errors: | 0     |  |  |  |  |
|                                                                     |                   | Hardware           |       |  |  |  |  |
|                                                                     |                   | HW Vendor Name:    | none  |  |  |  |  |
|                                                                     |                   | HW Status:         | none  |  |  |  |  |
|                                                                     |                   |                    |       |  |  |  |  |

### **Fehlerbehebung**

#### **Cisco Router**

In diesem Abschnitt finden Sie Informationen zur Behebung von Fehlern in Ihrer Konfiguration.

Weitere Informationen zur Fehlerbehebung finden Sie unter <u>IP Security Troubleshooting -</u> <u>Understanding and Using debug Commands</u>.

Hinweis: Bevor Sie Debugbefehle ausgeben, lesen Sie <u>Wichtige Informationen über Debug-</u> Befehle.

• debug crypto engine - Zeigt Debugmeldungen über Krypto Engines an, die Verschlüsselung

und Entschlüsselung durchführen.

- debug crypto isakmp: Zeigt Meldungen über IKE-Ereignisse an.
- debug crypto ipsec: Zeigt IPSec-Ereignisse an.
- clear crypto isakmp Löscht alle aktiven IKE-Verbindungen.
- clear crypto sa: Löscht alle IPSec SAs.

#### Erfolgreiche Debug Log-Ausgabe

```
18:05:32: ISAKMP (0:0): received packet from
   209.165.202.129 (N) NEW SA
18:05:32: ISAKMP: local port 500, remote port 500
18:05:32: ISAKMP (0:1): Input = IKE_MESG_FROM_PEER,
   IKE_MM_EXCH
Old State = IKE_READY New State = IKE_R_MM1
18:05:32: ISAKMP (0:1): processing SA payload. message ID = 0
18:05:32: ISAKMP (0:1): processing vendor id payload
18:05:32: ISAKMP (0:1): vendor ID seems Unity/DPD
  but bad major
18:05:32: ISAKMP (0:1): found peer pre-shared key
  matching 209.165.202.129
18:05:32: ISAKMP (0:1): Checking ISAKMP transform 1
  against priority 1 policy
18:05:32: ISAKMP: encryption 3DES-CBC
18:05:32: ISAKMP: hash MD5
18:05:32: ISAKMP: auth pre-share
18:05:32: ISAKMP: default group 2
18:05:32: ISAKMP: life type in seconds
18:05:32: ISAKMP: life duration (VPI) of 0x0 0x0 0x7 0x8
18:05:32: ISAKMP (0:1): atts are acceptable. Next payload is 0
18:05:33: ISAKMP (0:1): processing vendor id payload
18:05:33: ISAKMP (0:1): vendor ID seems Unity/DPD but bad major
18:05:33: ISAKMP (0:1): Input = IKE_MESG_INTERNAL,
  IKE_PROCESS_MAIN_MODE
Old State = IKE_R_MM1 New State = IKE_R_MM1
18:05:33: ISAKMP (0:1): sending packet to 209.165.202.129 (R)
  MM_SA_SETUP
18:05:33: ISAKMP (0:1): Input = IKE_MESG_INTERNAL,
  IKE_PROCESS_COMPLETE
Old State = IKE_R_MM1 New State = IKE_R_MM2
18:05:33: ISAKMP (0:1): received packet from 209.165.202.129 (R)
  MM_SA_SETUP
18:05:33: ISAKMP (0:1): Input = IKE_MESG_FROM_PEER,
  IKE_MM_EXCH
Old State = IKE_R_MM2 New State = IKE_R_MM3
18:05:33: ISAKMP (0:1): processing KE payload.
  message ID = 0
18:05:33: ISAKMP (0:1): processing NONCE payload.
  message ID = 0
18:05:33: ISAKMP (0:1): found peer pre-shared key
  matching 209.165.202.129
18:05:33: ISAKMP (0:1): SKEYID state generated
18:05:33: ISAKMP (0:1): Input = IKE_MESG_INTERNAL,
  IKE_PROCESS_MAIN_MODE
Old State = IKE_R_MM3 New State = IKE_R_MM3
18:05:33: ISAKMP (0:1): sending packet to 209.165.202.129 (R)
  MM_KEY_EXCH
18:05:33: ISAKMP (0:1): Input = IKE_MESG_INTERNAL,
  IKE_PROCESS_COMPLETE
Old State = IKE_R_MM3 New State = IKE_R_MM4
18:05:33: ISAKMP (0:1): received packet from 209.165.202.129 (R)
  MM_KEY_EXCH
```

18:05:33: ISAKMP (0:1): Input = IKE\_MESG\_FROM\_PEER, IKE\_MM\_EXCH Old State = IKE\_R\_MM4 New State = IKE\_R\_MM5 18:05:33: ISAKMP (0:1): processing ID payload. message ID = 018:05:33: ISAKMP (0:1): processing HASH payload. message ID = 018:05:33: ISAKMP (0:1): SA has been authenticated with 209,165,202,129 18:05:33: ISAKMP (0:1): Input = IKE\_MESG\_INTERNAL, IKE\_PROCESS\_MAIN\_MODE Old State = IKE\_R\_MM5 New State = IKE\_R\_MM5 18:05:33: ISAKMP (0:1): SA is doing pre-shared key authentication using id type ID\_IPV4\_ADDR 18:05:33: ISAKMP (1): ID payload next-payload : 8 type : 1 protocol : 17 port : 500 length : 8 18:05:33: ISAKMP (1): Total payload length: 12 18:05:33: ISAKMP (0:1): sending packet to 209.165.202.129 (R) OM IDLE 18:05:33: ISAKMP (0:1): Input = IKE\_MESG\_INTERNAL, IKE\_PROCESS\_COMPLETE Old State = IKE\_R\_MM5 New State = IKE\_P1\_COMPLETE 18:05:33: ISAKMP (0:1): Input = IKE\_MESG\_INTERNAL, IKE\_PHASE1\_COMPLETE Old State = IKE\_P1\_COMPLETE New State = IKE P1 COMPLETE 18:05:33: ISAKMP (0:1): received packet from 209.165.202.129 (R) QM\_IDLE 18:05:33: ISAKMP (0:1): processing HASH payload. message ID = -133537110318:05:33: ISAKMP (0:1): processing SA payload. message ID = -133537110318:05:33: ISAKMP (0:1): Checking IPSec proposal 1 18:05:33: ISAKMP: transform 1, ESP\_3DES 18:05:33: ISAKMP: attributes in transform: 18:05:33: ISAKMP: SA life type in seconds 18:05:33: ISAKMP: SA life duration (VPI) of 0x0 0x0 0xE 0x10 18:05:33: ISAKMP: authenticator is HMAC-MD5 18:05:33: ISAKMP: encaps is 1 18:05:33: ISAKMP (0:1): atts are acceptable. 18:05:33: IPSEC(validate\_proposal\_request): proposal part #1, (key eng. msg.) INBOUND local= 209.165.202.226, remote= 209.165.202.129, local\_proxy= 172.16.15.0/255.255.255.0/0/0 (type=4), remote\_proxy= 192.168.10.0/255.255.255.0/0/0 (type=4), protocol= ESP, transform= esp-3des esp-md5-hmac , lifedur= 0s and 0kb, spi= 0x0(0), conn\_id= 0, keysize= 0, flags= 0x4 18:05:33: ISAKMP (0:1): processing NONCE payload. message ID = -133537110318:05:33: ISAKMP (0:1): processing ID payload. message ID = -133537110318:05:33: ISAKMP (0:1): processing ID payload. message ID = -133537110318:05:33: ISAKMP (0:1): asking for 1 spis from ipsec 18:05:33: ISAKMP (0:1): Node -1335371103, Input = IKE\_MESG\_FROM\_PEER, IKE\_QM\_EXCH Old State = IKE\_QM\_READY New State = IKE\_QM\_SPI\_STARVE 18:05:33: IPSEC(key\_engine): got a queue event... 18:05:33: IPSEC(spi\_response): getting spi 2147492563 for SA from 209.165.202.226 to 209.165.202.129 for prot 3

18:05:33: ISAKMP: received ke message (2/1) 18:05:33: ISAKMP (0:1): sending packet to 209.165.202.129 (R) QM\_IDLE 18:05:33: ISAKMP (0:1): Node -1335371103, Input = IKE\_MESG\_FROM\_IPSEC, IKE\_SPI\_REPLY Old State = IKE\_QM\_SPI\_STARVE New State = IKE\_QM\_R\_QM2 18:05:33: ISAKMP (0:1): received packet from 209.165.202.129 (R) QM\_IDLE 18:05:33: ISAKMP (0:1): Creating IPSec SAs 18:05:33: inbound SA from 209.165.202.129 to 209.165.202.226 (proxy 192.168.10.0 to 172.16.15.0) 18:05:33: has spi 0x800022D3 and conn\_id 200 and flags 4 18:05:33: lifetime of 3600 seconds 18:05:33: outbound SA from 209.165.202.226 to 209.165.202.129 (proxy 172.16.15.0 to 192.168.10.0 ) 18:05:33: has spi -2006413528 and conn\_id 201 and flags C 18:05:33: lifetime of 3600 seconds 18:05:33: ISAKMP (0:1): deleting node -1335371103 error FALSE reason "quick mode done (await()" 18:05:33: ISAKMP (0:1): Node -1335371103, Input = IKE\_MESG\_FROM\_PEER, IKE\_QM\_EXCH Old State = IKE\_QM\_R\_QM2 New State = IKE\_QM\_PHASE2\_COMPLETE 18:05:33: IPSEC(key\_engine): got a queue event... 18:05:33: IPSEC(initialize\_sas): , (key eng. msg.) INBOUND local= 209.165.202.226, remote=209.165.202.129, local\_proxy= 172.16.15.0/255.255.255.0/0/0 (type=4), remote\_proxy= 192.168.10.0/255.255.255.0/0/0 (type=4), protocol= ESP, transform= esp-3des esp-md5-hmac , lifedur= 3600s and 0kb, spi= 0x800022D3(2147492563), conn\_id= 200, keysize= 0, flags= 0x4 18:05:33: IPSEC(initialize\_sas): , (key eng. msg.) OUTBOUND local= 209.165.202.226, remote=209.165.202.129, local\_proxy= 172.16.15.0/255.255.255.0/0/0 (type=4), remote\_proxy= 192.168.10.0/255.255.255.0/0/0 (type=4), protocol= ESP, transform= esp-3des esp-md5-hmac , lifedur= 3600s and 0kb, spi= 0x88688F28(2288553768), conn\_id= 201, keysize= 0, flags= 0xC 18:05:33: IPSEC(create\_sa): sa created, (sa) sa\_dest= 209.165.202.226, sa\_prot= 50, sa\_spi= 0x800022D3(2147492563), sa\_trans= esp-3des esp-md5-hmac , sa\_conn\_id= 200 18:05:33: IPSEC(create\_sa): sa created, (sa) sa\_dest= 209.165.202.129, sa\_prot= 50, sa\_spi= 0x88688F28(2288553768), sa\_trans= esp-3des esp-md5-hmac , sa\_conn\_id= 201 18:05:34: ISAKMP (0:1): received packet from 209.165.202.129 (R) QM\_IDLE 18:05:34: ISAKMP (0:1): phase 2 packet is a duplicate of a previous packet. 18:05:34: ISAKMP (0:1): retransmitting due to retransmit phase 2 18:05:34: ISAKMP (0:1): ignoring retransmission, because phase2 node marked dead -1335371103 18:05:34: ISAKMP (0:1): received packet from 209.165.202.129 (R) QM\_IDLE 18:05:34: ISAKMP (0:1): phase 2 packet is a duplicate of a previous packet. 18:05:34: ISAKMP (0:1): retransmitting due to retransmit phase 2

18:05:34: ISAKMP (0:1): ignoring retransmission, because phase2 node marked dead -1335371103 sv1-6#show crypto isakmp sa dst src state conn-id slot 209.165.202.226 209.165.202.129 QM\_IDLE 1 0 sv1-6#show crypto ipsec sa interface: Ethernet0/0 Crypto map tag: aptmap, local addr. 209.165.202.226 local ident (addr/mask/prot/port): (172.16.15.0/255.255.255.0/0/0) remote ident (addr/mask/prot/port): (192.168.10.0/255.255.255.0/0/0) current\_peer: 209.165.202.129 PERMIT, flags={origin\_is\_acl,} #pkts encaps: 21, #pkts encrypt: 21, #pkts digest 21 #pkts decaps: 24, #pkts decrypt: 24, #pkts verify 24 #pkts compressed: 0, #pkts decompressed: 0 #pkts not compressed: 0, #pkts compr. failed: 0, #pkts decompress failed: 0 #send errors 0, #recv errors 0 local crypto endpt.: 209.165.202.226, remote crypto endpt.: 209.165.202.129 path mtu 1500, media mtu 1500 current outbound spi: 88688F28 inbound esp sas: spi: 0x800022D3(2147492563) transform: esp-3des esp-md5-hmac , in use settings ={Tunnel, } slot: 0, conn id: 200, flow\_id: 1, crypto map: aptmap sa timing: remaining key lifetime (k/sec): (4607997/3559) IV size: 8 bytes replay detection support: Y inbound ah sas: inbound pcp sas: outbound esp sas: spi: 0x88688F28(2288553768) transform: esp-3des esp-md5-hmac , in use settings ={Tunnel, } slot: 0, conn id: 201, flow\_id: 2, crypto map: aptmap sa timing: remaining key lifetime (k/sec): (4607997/3550) IV size: 8 bytes replay detection support: Y outbound ah sas: outbound pcp sas:

#### sv1-6#show crypto engine conn act

| ID Interface IP-                | Address State Algorithm | Encrypt | Decrypt |
|---------------------------------|-------------------------|---------|---------|
| 1 Ethernet0/0 209.165.202.226   | set HMAC_MD5+3DES_56_C  | 0       | 0       |
| 200 Ethernet0/0 209.165.202.226 | set HMAC_MD5+3DES_56_C  | 0       | 24      |
| 201 Ethernet0/0 209.165.202.226 | set HMAC_MD5+3DES_56_C  | 21      | 0       |

### Zugehörige Informationen

- IPSec-Support-Seite
- Technischer Support Cisco Systems